## How to Access Articles on MTSU Library Reserve

MTSU has already paid for access to the research articles for the PSY 1410 written reports. You do not need to purchase a copy of these articles. You will need to use the MTSU library databases to access this prepaid copy. To access a copy of the articles, go through the MTSU library reserve system. If you are working off campus your computer may ask for your pipeline / MTSU email login to confirm that you are a student.

- 1. Enter <u>http://library.mtsu.edu</u> into your web browser
- 2. From the quick links on JEWL search, choose library catalog

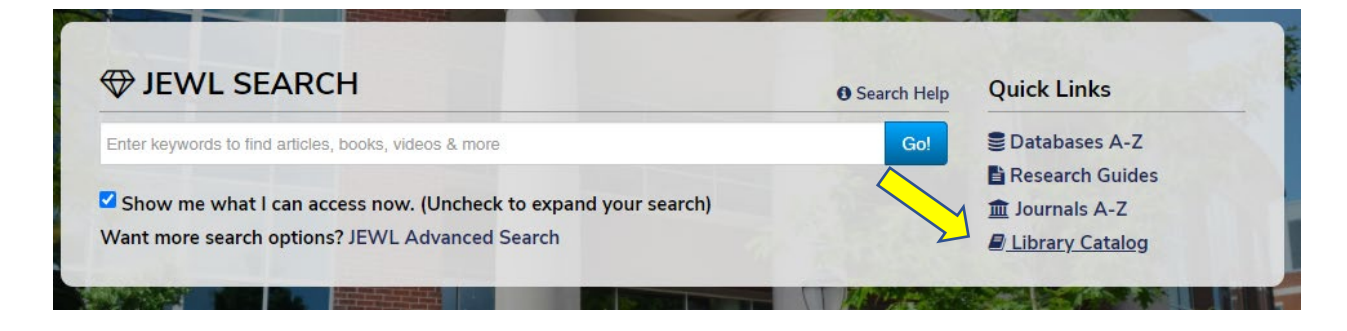

3. From the black menu bar at the top of your screen, choose course reserves

|                      |                                      |          | Pipei  | Inemi Aunieucs | A-Z L | Directory | <u>∽</u> |         |
|----------------------|--------------------------------------|----------|--------|----------------|-------|-----------|----------|---------|
| James E. Walker Libr | 'ENNESSEE<br>IVERSITY<br><b>'ary</b> |          |        | ×1             |       |           |          |         |
| Libraries Catalog    |                                      | SEARCH + | BROWSE | COURSE RESERV  | VES L | LANGUAGE  | -        | 3       |
|                      | All Fields V Search                  |          | Q Adv  | vanced Search  |       |           |          |         |
|                      |                                      |          |        |                |       |           |          | Ask Us! |

4. Search the reserves. From "by course" choose PSY 1410 Psy (Psychology All Instructors) then click "find"

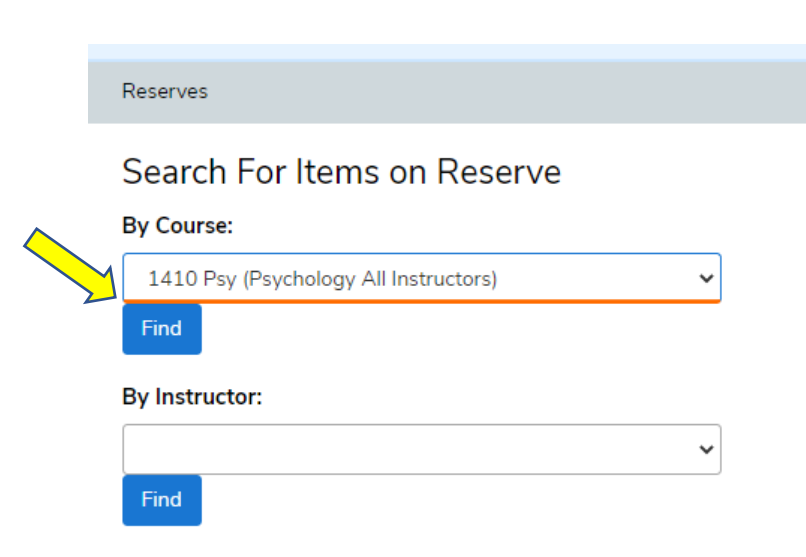

5. Decide which of the three articles you want to read (choices 2, 3, and 4 – not choice 1, that's your textbook). Select "e-reserve" (not the title) to access an electronic copy.

| 2 | Evaluating<br>the<br>combination<br> | Evaluating the combination of a brief motivational intervention plus cognitive<br>behavioral therapy for depression and heavy episodic drinking in college<br>students/ Paola Pedrelli[<br>by Pedrelli, Paola. |
|---|--------------------------------------|----------------------------------------------------------------------------------------------------|
|   |                                      | Located:                                                                                                    |
|   | $\wedge$                             | X Reserves Desk - Walker Library - 1st Floor                                                                                                    |
|   |                                      | e-reserve (Psychology-L)                                                                                                    |
|   | 2                                    | Click here to launch e-reserve.                                                                                                    |
|   |                                      | C Send Reserves error report.                                                                                                    |
|   |                                      | Book                                                                                                    |

6. You are now in PsychArticles, a database with the abstracts and the articles themselves. Now retrieve the full paper. Look at the options on the left side of your screen. Select PDF full text to retrieve the article.

| Searching: APA PsycArtic                           | cles Choose                         |  |  |  |  |  |  |  |
|----------------------------------------------------|-------------------------------------|--|--|--|--|--|--|--|
| AN 2019-78454-001                                  | AN 2019-78454-001                   |  |  |  |  |  |  |  |
| AND -                                              |                                     |  |  |  |  |  |  |  |
| AND -                                              | AND -                               |  |  |  |  |  |  |  |
| Basic Search Advanced                              | Basic Search Advanced Search Search |  |  |  |  |  |  |  |
| C Detailed Record                                  | Result L                            |  |  |  |  |  |  |  |
| HTML Full Text                                     | Eva                                 |  |  |  |  |  |  |  |
| PDF Full Text                                      | Inte<br>Dep                         |  |  |  |  |  |  |  |
| Save PDF to Cloud (428.8KB)                        | stuc                                |  |  |  |  |  |  |  |
| Find Similar Results<br>using SmartText Searching. | Authors:                            |  |  |  |  |  |  |  |

7. Finally, here is the paper you wanted to retrieve. You can download, save, and print the article using the controls within your browser / pdf reader.

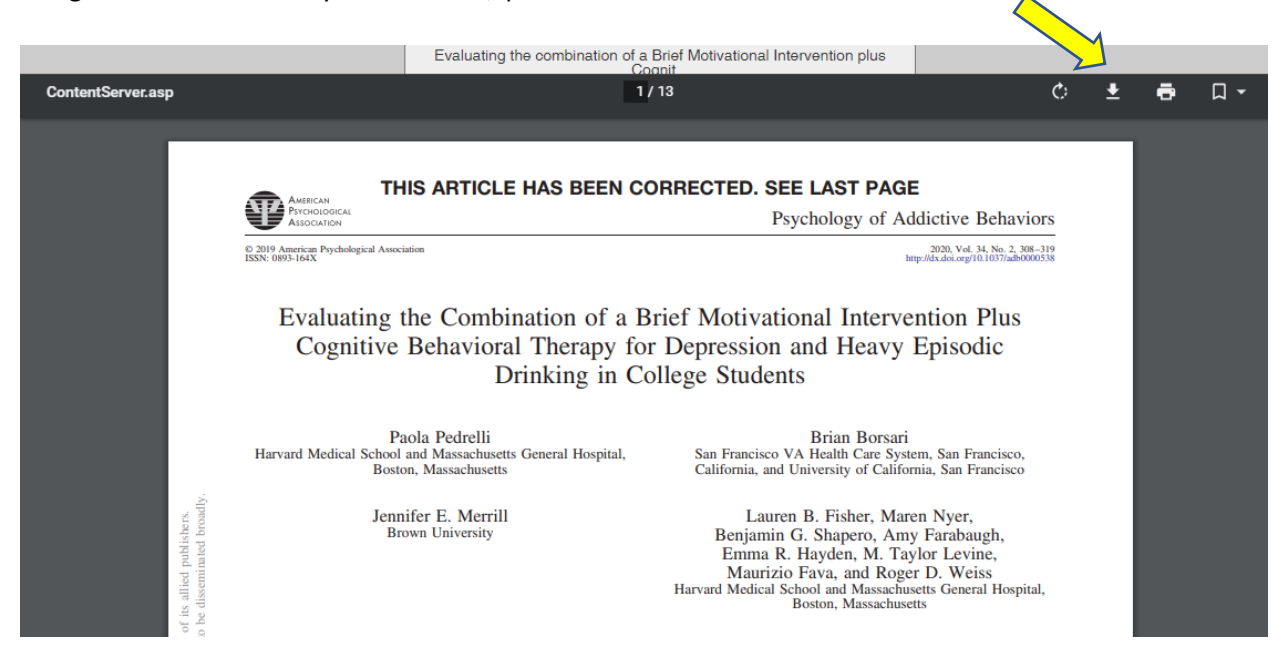